## Completing your Online Time Sheet

Log on to www.wittenberg.edu

Time sheets are required to be completed daily. Failure to do so could result in missed pay.

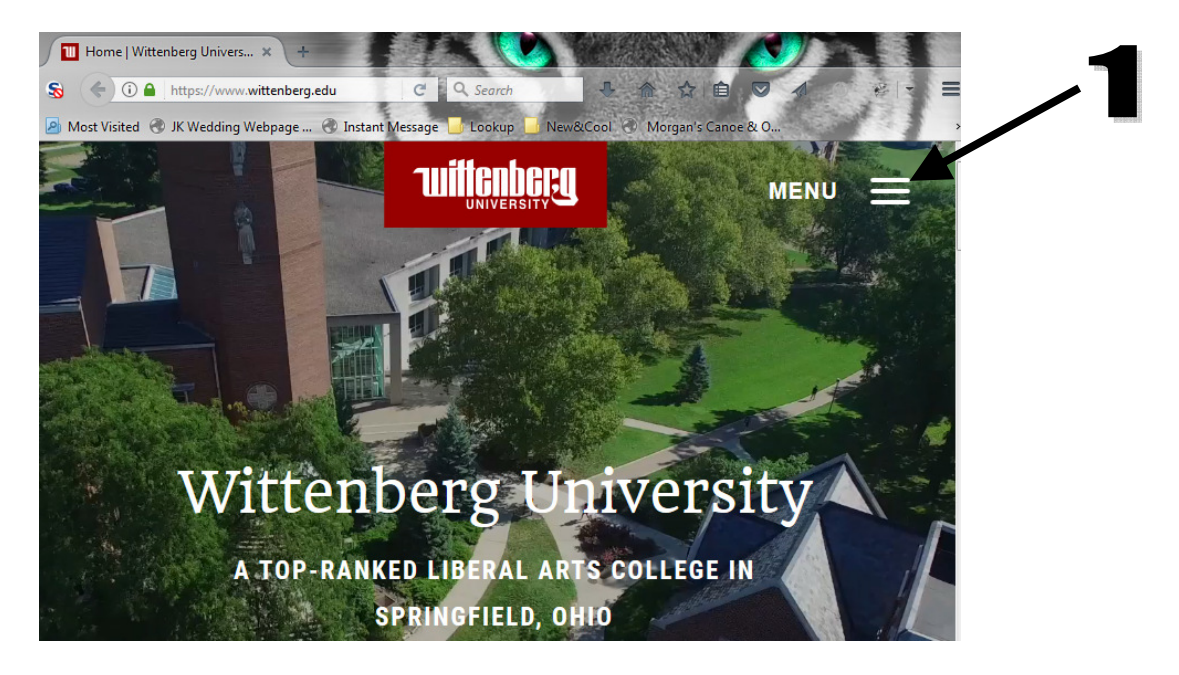

1. Click on the three bars next to MENU in the upper right corner as indicated by the arrow above. Then, click on Emails & Portals as seen below on left, then MyWitt from the drop-down as seen on the right.

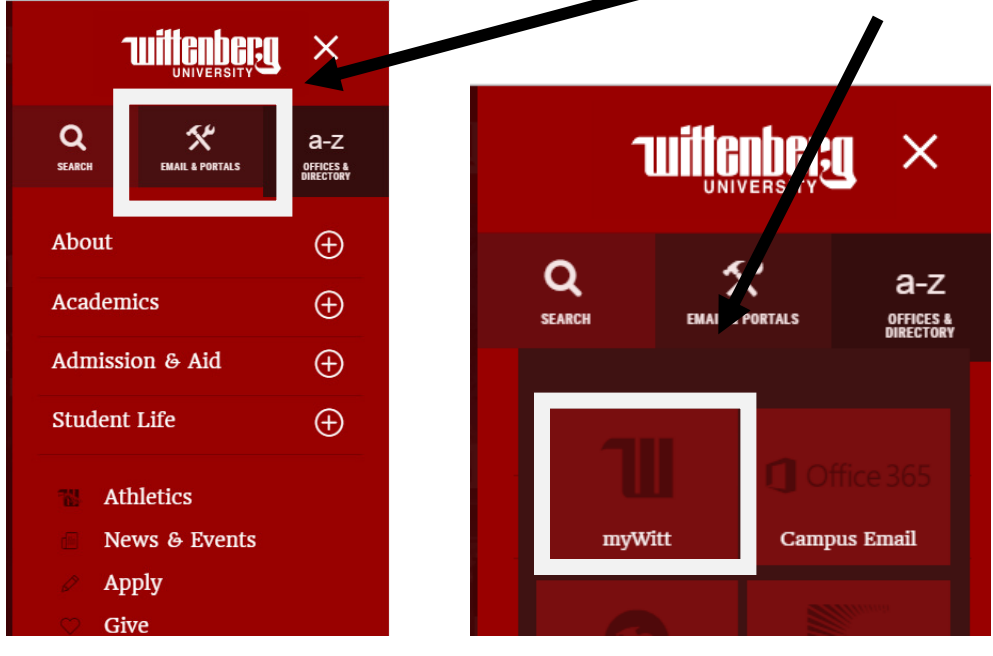

2. Enter your username and password and then click "Log in"

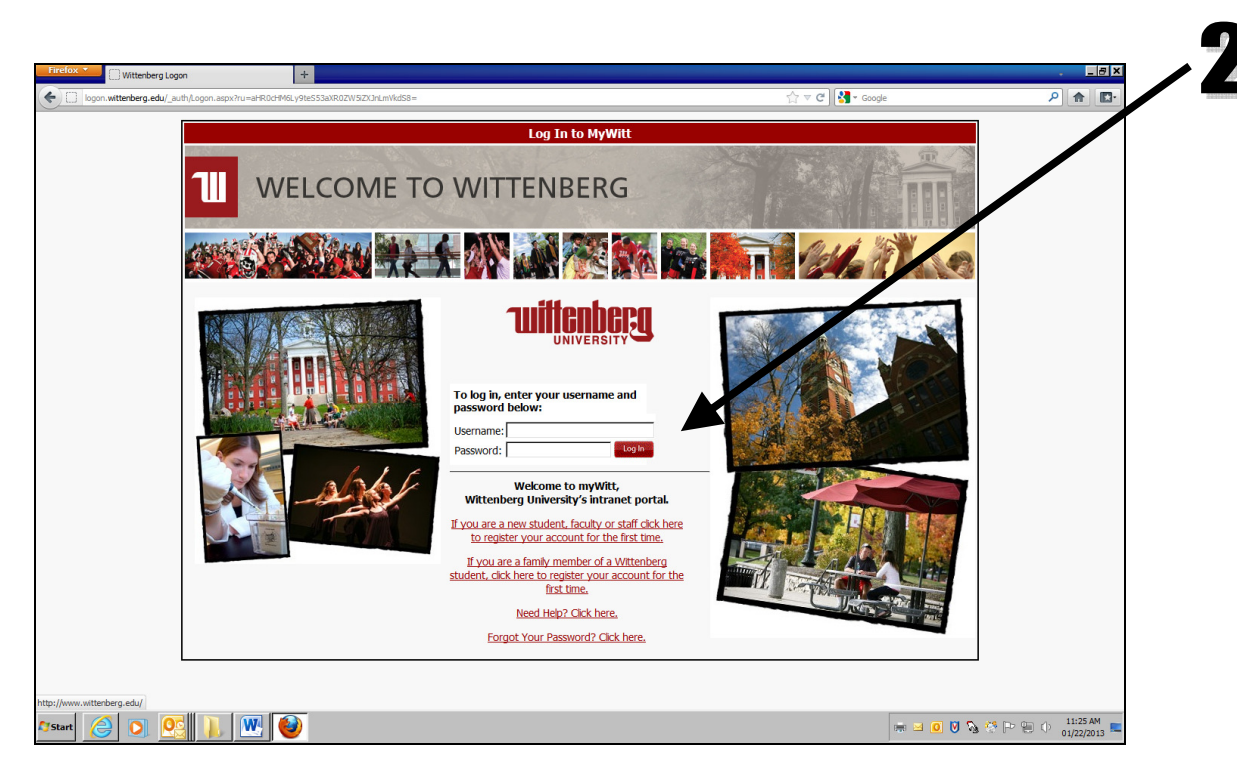

Note: Please wait for the "My Admin" box to finish loading before continuing.

3. Click once on "Time Entry & Approval"

| Firefox 🔻 | 🕖 Но                                                                                                    | me - Faculty                                                                                                    | and Staff                                                                                                    |                                                                                                    |                                                                           | +                                                                                     |                                                                                                    |                                                                                                    |                                                                                                    |                                                                                                    |              |        |                     | a ×      |
|-----------|----------------------------------------------------------------------------------------------------|----------------------------------------------------------------------------------------------------|----------------------------------------------------------------------------------------------------|----------------------------------------------------------------------------------------------------|---------------------------------------------------------------------------|---------------------------------------------------------------------------------------|----------------------------------------------------------------------------------------------------|----------------------------------------------------------------------------------------------------|----------------------------------------------------------------------------------------------------|----------------------------------------------------------------------------------------------------|--------------|--------|---------------------|----------|
| 🔶 🕜 witte | nberg.ed                                                                                                    | u https://m                                                                                                    | y.wittenber                                                                                                    | <b>g.edu</b> /emp                                                                                                    | oloyee/Pa                                                                 | ges/defaul                                                                            | t.aspx                                                                                                    |                                                                                                    |                                                                                                    |                                                                                                    | ☆ マ C Soogle | P      |                     | •        |
|           | 11                                                                                                    |                                                                                                    | ٧ly                                                                                                    | Nit                                                                                                    | tt                                                                        |                                                                                       | 197                                                                                                    | All Sites                                                                                                    | Teresa D. Allen 👻                                                                                                    | 0<br>P                                                                                                    |              |        |                     | •        |
|           | Ø<br>MyWitt H<br>MyWitt M<br>MyWitt<br>S<br>S<br>S<br>S<br>S<br>S<br>S<br>S<br>S<br>S<br>S<br>S<br>S<br>S<br>S<br>S<br>S<br>S | mem         Face           d Messawe 451         mu           dawer 451         mu           i         M           i         7           28         4           i         4           i         7           i         4           i         4           i         14           j         14           i         21           j         4 | space of the second second sec | htf Ca<br>d Staff<br>SSSages.<br>Tuesday. or<br>V<br>2<br>9<br>16<br>23<br>30<br>6<br>7<br>7<br>7<br>8<br>7<br>8<br>7<br>8<br>7<br>8<br>7<br>8<br>7<br>8<br>7<br>8<br>7<br>8<br>7 | rrpus •<br>Courses<br>January<br>T<br>3<br>10<br>17<br>24<br>31<br>7<br>7 | LOG 0<br>5 myV<br>22, 2013<br>F<br>4<br>11<br>18<br>25<br>1<br>1<br>8<br>8<br>ma Chec | л О F MYW/<br>//ift Sites<br>₹2 ⑦<br>5<br>5<br>5<br>5<br>5<br>5<br>5<br>5<br>5<br>5<br>5<br>5<br>5<br>5<br>5<br>12<br>19<br>19<br>26<br>2<br>9<br>9 | T Link to EPC Feedback form To ensure that all vicks are has up its form, comments from white the tothe Educational Problems Co Looking for something? Click to see your entire list of fur block). Communication Tools F Email Mailing List Request Manage Your Mailing List Manage Your Mailing List Manage Your Mailing List Manage Your Mailing List Spam Quarantine Spam Quarantine options Sign up for mailing lists Applications Schedulin UI Web - Production UI Web - Test Informer | ard, the Office of the Provost has set<br>ch will go directly to the Provost and<br>manutes (BPC).<br>Actions (minus those in the MyAdmin<br>Actions (minus those in the MyAdmin<br>Actions (minus those in the MyAdmin<br>Actions) (minus those in the MyAdmin<br>Actions) (minus those in the MyAdmin<br>Other<br>TIS Heipdesk work order<br>system<br>Generate FTP Passwords<br>Share large flaw with someone off<br>campus<br>EVCampus Login<br>Charge your text carrier or<br>number | NyAdmin My Budgets<br>C 7<br>Student Financial<br>Information<br>Student Academic Info<br>Parents<br>Personal Information<br>Payroll/Benefit Info<br>Budget Information<br>Purchasing<br>Faculty<br>Faculty Chair |              | 3      |                     |          |
|           | Friday                                                                                                    | , January                                                                                                    | 25                                                                                                    |                                                                                                    |                                                                           |                                                                                       |                                                                                                    | SharePoint 2007                                                                                                    |                                                                                                    |                                                                                                    |              |        |                     |          |
| ₽7Start   | No                                                                                                    | events                                                                                                    |                                                                                                    |                                                                                                    |                                                                           | V                                                                                     |                                                                                                    | Uigitai imaĝe Database                                                                                                    |                                                                                                    |                                                                                                    | ■ O Ø % %    | > ∰ () | 11:35 A<br>01/22/20 | M<br>013 |

3a. Click once on "Time Entry"

| -                   | 1                     | 4                |           | -           | -          |            | -        | Danita J. Hatfie                                                                     | eld • ?                                          |                         |       |                                       |              |   |
|---------------------|-----------------------|------------------|-----------|-------------|------------|------------|----------|--------------------------------------------------------------------------------------|--------------------------------------------------|-------------------------|-------|---------------------------------------|--------------|---|
| ш                   | E                     | /IY V            |           | and Pl      |            | A          | II Sites | •                                                                                    | ٩                                                | ]                       |       |                                       |              |   |
|                     |                       |                  |           |             |            |            |          |                                                                                      |                                                  |                         |       |                                       |              |   |
| lyWitt Ho<br>OG OUT | OF MYWI               | epartments<br>TT | Faculty   | / and Staff | f Fam      | ilies      | Welcome  | Incoming Students Students                                                           | Test Only Partners                               | Campus                  | Forms | Information Sites                     |              |   |
| 4yWitt F            | lome >                | Faculty an       | d Staff   |             |            |            |          |                                                                                      |                                                  |                         |       |                                       |              |   |
| Unread              | Message<br>nave 409 u | es<br>inread mes | sages.    |             |            |            |          | Communication Tools Account To                                                       | ODIS Directories                                 | ITS Function            | IS    | MyAdmin My Buo                        | lgets<br>№ ? | 2 |
| myWee               | k my1                 | o Do 🛛 m         | yMoodle   | Course      | s myV      | Vitt Sites |          | Mailing List Request                                                                 | ITS Helpdesk Work-Or                             | rder System             |       |                                       | ~            |   |
|                     | Today'                | s Date: Ti       | uesday, N | lovembe     | r 15, 2010 | C2 (       | 3        | <mark>Manage Your Mailing Lists</mark><br>Manage membership of mailing lists you own | Generate FTP Passwo<br>Share large files with so | ords<br>omeone off camp | us    | Early Alert<br>Student Financial Info | rmation ^    |   |
| <                   |                       | No               | vember    | 2016        |            | >          |          | Sign up for mailing lists E2Campus Enroll<br>Receive campus emergency text messages  |                                                  |                         | es    | Student Academic Inf                  | io ^         |   |
| s                   | м                     | т                | w         | т           | F          | s          | 1        | Family                                                                               | E2Campus Login                                   |                         |       | Personal Information                  | ^            |   |
| 30                  | 31                    | 1                | 2         | 3           | 4          | 5          |          | Parental Access Control<br>Give access to view your schedule, financial              | Change your text carrie                          | er or number            |       | Time Entry & Approva                  |              |   |
| 6                   | 7                     | 8                | 9         | 10          | 11         | 12         |          | aid, or other items.                                                                 |                                                  |                         |       | Time approval (for sup                | ervisors)    | 1 |
| 13                  | 14                    | 15               | 16        | 17          | 18         | 19         |          | Let us know which departments can<br>communicate with parents of record.             |                                                  |                         |       | Employee Pay Time Re                  | view         | 1 |
| 20                  | 21                    | 22               | 23        | 24          | 25         | 26         |          |                                                                                      |                                                  |                         | —     | Time history                          |              | 1 |
| 27                  | 28                    | 29               | 30        | 1           | 2          | 3          |          |                                                                                      |                                                  |                         |       | Employee history (for s               | supervisors) | 1 |
| 4                   | 5                     | 6                | 7         | 8           | 9          | 10         |          |                                                                                      |                                                  |                         |       | Pay Advices                           |              | ] |
| Tuesda              | w Nover               | ber 15           |           |             |            |            |          |                                                                                      |                                                  |                         |       | Payroll/Benefit Info                  | ^            |   |
| luesda              | iy, noven             | 1001 10          |           |             |            |            |          |                                                                                      |                                                  |                         |       | Budget Information                    | ^            |   |

3b. A list of your current position(s) will be displayed. Please note that the MyAdmin menu is now on the left side of the screen.

- 4. Click the box to choose which position you will be entering time worked.
- 5. CAUTION: Pay attention that you are selecting the correct pay period before entering hours.
- 6. IMPORTANT NOTE: Your time must be submitted by the date and time listed in this box.
- 7. Click the submit button (only once).

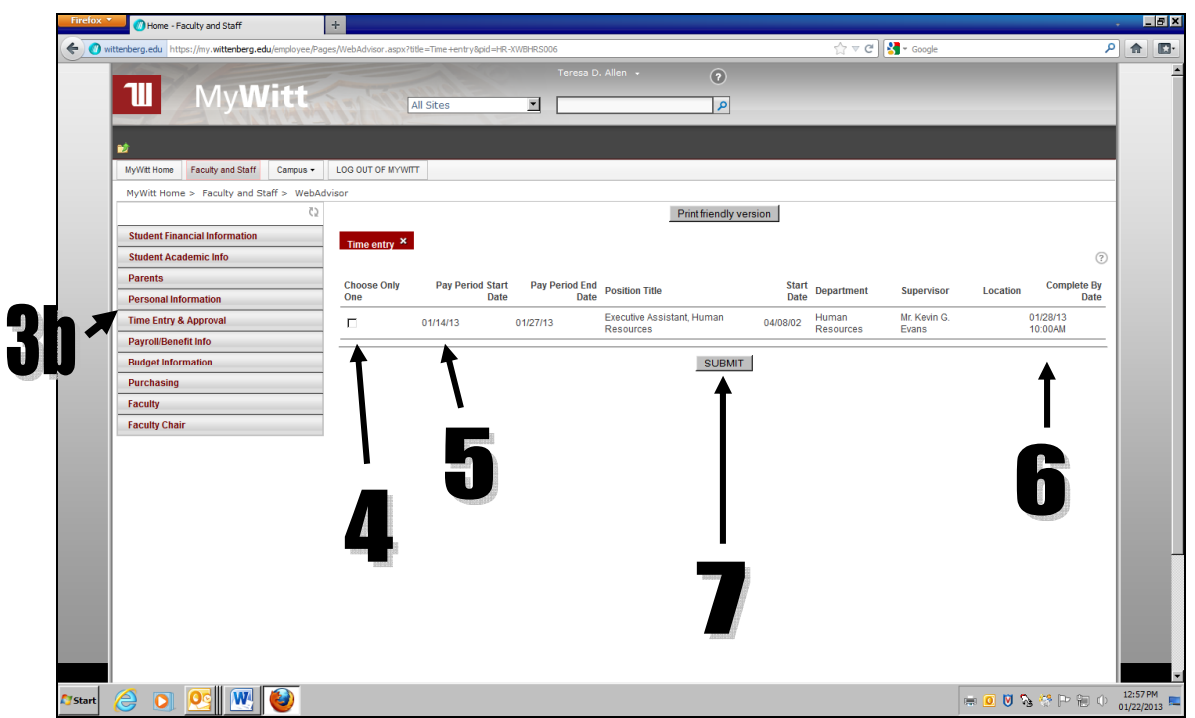

This is the time sheet entry screen that will be displayed after you click the "Submit" button.

| Firefox    | Home - Faculty and Staff                             | +                                                                                                    | +  | _                  | ₽×       |
|------------|------------------------------------------------------|----------------------------------------------------------------------------------------------------|----|--------------------|----------|
| <b>~ 0</b> | wittenberg.edu https://my.wittenberg.edu/employee/Pa | Pages/WebAdvisor.aspx?title=Time+entry&pid=HR-XWBHRS006                                                                                                    | ۶  |                    | <b>.</b> |
|            |                                                      |                                                                                                    |    |                    | -        |
|            | Multit Hama Essentrand Staff Computer                |                                                                                                    | ٩. |                    | _        |
|            | Mywitt Home Faculty and Staff Campus +               |                                                                                                    | -1 |                    |          |
|            | Mywitt Home > Faculty and Starr > WebA               | Print friendly version                                                                                                    | 1  |                    |          |
|            | Main Menu                                            |                                                                                                    | 11 |                    |          |
|            | Time Entry & Approval                                |                                                                                                    | 11 |                    |          |
|            | Time entry                                           | Note: Enter Time In and Time Out with either an 'AM' or 'PM'                                                                                                    |    |                    |          |
|            | Time approval (for supervisors)                      | Position Title Pay Period End Date Pay Cycle Department Location Supervisor Complete Entry By                                                                                                    |    |                    |          |
|            | Employee Pay Time Review                             | Executive Assistant, Human Resources 01/27/13 Bi-Weekly Human Resources Mr. Kevin G. Evans 01/28/13 10:00AM                                                                                                    | 11 |                    |          |
|            | Time history                                         |                                                                                                    | 11 |                    |          |
|            | Employee history (for supervisors)                   | Leave Type Leave Balance                                                                                                    | 11 |                    |          |
|            | Pay Advices                                          | Annual Leave 20 Annual Leave 20 Annual Leave 2 | 18 |                    |          |
|            |                                                      |                                                                                                    | 18 |                    |          |
|            |                                                      |                                                                                                    | 18 |                    |          |
|            |                                                      | Date Day Time In Time Out Annual Leave Hours Sick Hours Other Time Hours Other Time Types Insert Line                                                                                                    | 1  |                    |          |
|            |                                                      | 01/14/13 Monday 08:00AM 12:00PM                                                                                                    | 1  |                    |          |
|            |                                                      | 01/14/13 Monday 01:00PM 05:00PM                                                                                                    |    |                    |          |
|            |                                                      | 01/15/13 Tuesday 08:00AM 02:45PM                                                                                                    |    |                    |          |
|            |                                                      | 01/15/13 Tuesday 03:45PM 05:00PM                                                                                                    |    |                    |          |
|            |                                                      | 01/16/13 Wednesday 08:00AM 01:00PM                                                                                                    |    |                    |          |
|            |                                                      | 01/16/13 Wednesday 02:00PM 05:00PM                                                                                                    |    |                    |          |
|            |                                                      | 01/17/13 Thursday 08:00AM 02:00PM                                                                                                    |    |                    |          |
|            |                                                      | 01/17/13 Thursday 03:00PM 05:00PM                                                                                                    |    |                    |          |
|            |                                                      | 01/18/13 Friday 08:00AM 02:00PM                                                                                                    |    |                    |          |
|            |                                                      | 01/18/13 Friday 03:00PM 05:00PM                                                                                                    |    |                    |          |
| 1          |                                                      |                                                                                                    |    |                    | -        |
| Start      | 🙆 🖸 🤮 💆                                              | · · · · · · · · · · · · · · · · · · ·                                                                                                    | 0  | 3:27 PM<br>1/22/20 | 13 🗖     |

- 8. Current leave balances will be listed. Annual Leave refers to vacation for staff and PTO for police.
- 9. Record time in/out in these boxes. Round to the nearest quarter hour (i.e. 8:05a would be rounded to 8:00a). Simply type "a" or "p" to indicate a.m. and p.m. Do not enter a space between your time in/out and "a" or "p". As lunch breaks are not paid time, you will generally have 2 time in/out entries for each day. Example: A person who takes lunch at 11am will have 8a to 11a on one line and 12p to 5p on the second line for the day.
- 10. Vacation or PTO would be recorded in this column, and should normally be taken in full day increments but must not be taken in less than whole-hour increments (1, 2, 3, etc., not 1.75 or 2.5).
- 11. Sick leave is recorded in this column in whole hour increments (1, 2, 3, etc., not 1.75 or 2.5).
- 12. Other leave hours such as personal, holiday, University closing, etc., are recorded here in whole hour increments.
- 12a. Use this drop down box to indicate type of leave for the hours entered in #12.
- 13. The "insert line" check box is to add an extra line if you have additional time in/out data to enter for that day. You must check the box on the applicable day and time, then click submit to access the extra line.
- S As a reminder, noon is 12p, and midnight is 12a.
- Use either the tab key or your mouse to navigate through the time sheet
- S AVOID using the "enter" key to navigate through the time sheet.

| Firefox Y O Home - Faculty and Staff                   | +                                                                                                    |                                       | ×  |
|--------------------------------------------------------|----------------------------------------------------------------------------------------------------|---------------------------------------|----|
| ( wittenberg.edu https://my.wittenberg.edu/employee/Pa | es/WebAdvisor.aspx?title=Time+entry&pid=HR-XWBHRS006                                                                          | ☆ マ C 🛃 - Google 🔎 🏫 🖪                | j- |
|                                                        | 01/21/13 MORIDAY 08:00AM 01:00PM                                                                                              |                                       | •  |
|                                                        | 01/21/13 Monday 02:00PM 05:00PM                                                                                               |                                       |    |
|                                                        | 01/22/13 Tuesday 08:00AM 01:30PM                                                                                              |                                       |    |
|                                                        | 01/22/13 Tuesday 02:30PM 05:00PM                                                                                              |                                       |    |
|                                                        | 01/23/13 Wednesday                                                                                                    |                                       |    |
|                                                        | 01/23/13 Wednesday                                                                                                    |                                       |    |
|                                                        | 01/24/13 Thursday                                                                                                    |                                       |    |
|                                                        | 01/24/13 Thursday                                                                                                    |                                       |    |
|                                                        | 01/25/13 Friday                                                                                                    |                                       |    |
|                                                        | 01/25/13 Friday                                                                                                    |                                       |    |
|                                                        | 01/26/13 Saturday                                                                                                    |                                       |    |
|                                                        | 01/26/13 Saturday                                                                                                    |                                       |    |
|                                                        | 01/27/13 Sunday                                                                                                    |                                       |    |
|                                                        | 01/27/13 Sunday                                                                                                    |                                       |    |
|                                                        | Additional Time(Prior Period)                                                                                                 |                                       |    |
|                                                        | Employee Comments                                                                                                    |                                       |    |
|                                                        | Supervisor Decision Pending Approval Supervisor Comments Supervisor's E-mail Address kgevans@mail.wittenberg.edu              | -17                                   |    |
|                                                        | SUBMIT                                                                                                    |                                       |    |
|                                                        | Witterberg University<br>Ward SL North Witterberg Ave.<br>Springfield, Okto 45501<br>(877) 266-3522 Co21) Witterberg Industry |                                       | -  |
| 🌆 🖉 💽 💽 😻 🔮 🗍                                          |                                                                                                    | 🖂 🖸 🕅 🍡 😤 🍽 🗐 🗘 3:50 PM<br>01/22/2013 |    |

When you scroll to the bottom of the time sheet, this is what you will see.

- 14. DO NOT check this box. If you have hours worked from a previous pay period that were not recorded, report those hours and dates in the employee comment box listed below (see #16).
- 15. Check this when you've entered ALL your hours for the entire biweekly pay period. This becomes your legal signature. DO NOT check this box prior to entering ALL hours for the pay period as it will lock your time sheet which prevents you from accessing it again.
- 16. The comments you make in the employee comments box will become a part of your permanent time sheet and can be viewed in "Time History" on MyWitt. Types of comments include: FMLA (specifying self, family or service member); Family sick leave; Unusual missed time explanation (but do not specify type of illness for privacy reasons); Explanation of overtime; hours & dates worked in a previous time period that were not reported earlier; relationship for bereavement usage, etc.
- 17. Click on the "Submit" button to update any changes or modifications that you have made to your time. Please only click the "Submit" button ONCE! We ask for your patience as the system updates... Do not close this screen until you see a summary of your hours like the one on the next page.

After you have entered your time and clicked the "Submit" button, you will receive a summary page that looks like this. If you do not get this summary page, it is likely that the system did not record the hours entered.

- 18. All hours as you have entered them will be recorded in the summary format.
- 19. If the system does not reflect the appropriate hours, click the "x" in the confirmation box to close this screen. Reopen time entry using the menu on the left side, starting at step 3 and continuing through to review/correct your time in/out data.
- 20. If the summary screen does not appear, reopen time entry using the menu on the left side, starting at step 3 and continuing through to review/correct your time in/out data.
- 21. If all of the information is correct, you may click "OK" to exit the screen or click "Log Out of MyWitt," which returns you to the main MyWitt Portal menu.

| Firefox V Home - Faculty and Staff                    | +                                                                                            |                  |                     |                   | . 8 ×      |
|-------------------------------------------------------|----------------------------------------------------------------------------------------------|------------------|---------------------|-------------------|------------|
| ( wttenberg.edu https://my.wittenberg.edu/employee/Pa | ges/WebAdvisor.aspx?title=Time+entry&pid=HR-XWBHRS006                                        | ☆ マ C 🚼 マ Google | ٩                   |                   |            |
| 1 MyWitt                                              | Teresa D. Allen + 🧿                                                                          | _                | _                   |                   |            |
| MyWitt Home Faculty and Staff Campus -                | LOG OUT OF MYWITT                                                                            |                  |                     |                   |            |
| MyWitt Home > Faculty and Staff > WebAc               | dvisor                                                                                       |                  |                     |                   |            |
| ری<br>Main Menu                                       | Print friendly vers                                                                          | sion             |                     |                   |            |
| Time Entry & Approval                                 | Confirmation *                                                                               |                  |                     |                   |            |
| Time entry                                            | Please be awaie that you have not marked your time entry as complete                         |                  |                     |                   |            |
| Time approver for supervisors)                        | Pay Period End Date 01/27/13<br>Time Entry Status Not Complete                               |                  |                     |                   |            |
| Employee Pa Time Review                               |                                                                                              |                  |                     |                   |            |
| Time history                                          | Current Pay Period Hours                                                                     |                  |                     |                   |            |
| Employee hist y (for supervisors)                     | Regular I lours 79.00                                                                        |                  |                     |                   |            |
| Pay Addres                                            | Annual Leave Hours 0.00<br>Sick Hours 0.00<br>Personal 1.00<br>Total Hours 80.00<br>21<br>CK |                  |                     |                   |            |
| Arstart 🤌 💽 🕵 🗼 🔮 🖤                                   |                                                                                              |                  | • ■ ≥ ♥ % * ₽ = • , | 1:27 P<br>01/23/2 | M<br>013 📼 |

After you have electronically signed your time sheet for the entire biweekly pay period – the sheet will be locked and you will receive this message. Please contact your supervisor and HR if you signed your time sheet prematurely.

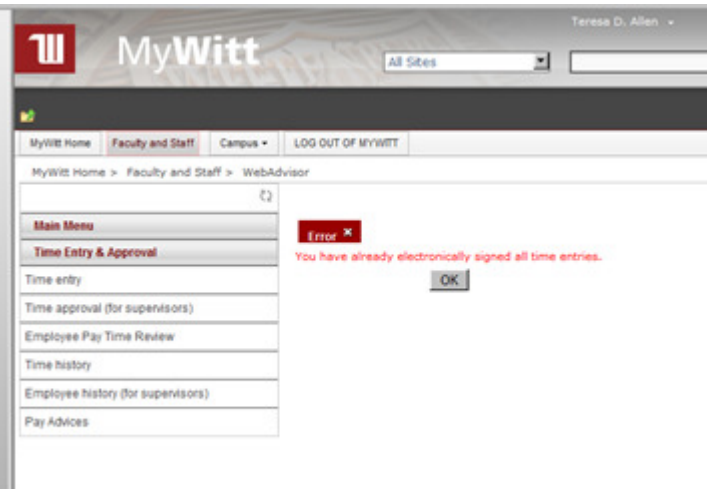